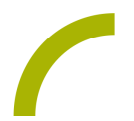

## Rehavista Pads "Erfolgreich lesen" bei Aphasie

Die im App Store zu erwerbende App "Erfolgreich Lesen Pro" von LIFEtool ist als Leselernprogramm mit vier verschiedenen Übungen in unterschiedlichen Schwierigkeitsgraden konzipiert. Ca. 2600 Wörter stehen im Grundwortschatz zur Verfügung. Diese können um eigene Wörter ergänzt werden, um so eine individuelle passgenaue Förderung zu ermöglichen. Durch ihre Einstellmöglichkeiten stellt die App auch bei Menschen mit erworbenen Sprachund Sprechstörungen ein sehr gutes Medium dar, um die Modalitäten Lesen und Schreiben personenbezogen zu reaktivieren.

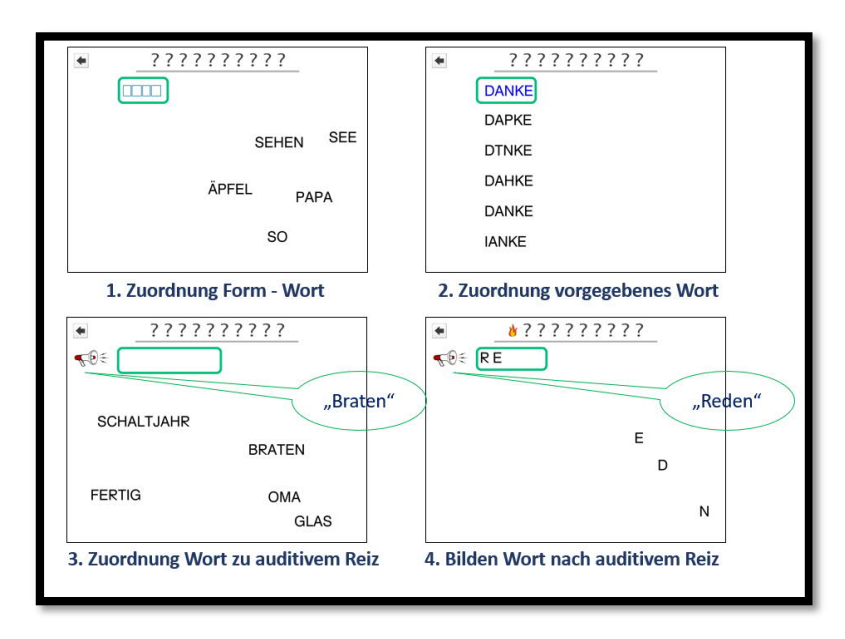

Wir zeigen Ihnen sinnvolle Anpassungen zur Nutzung der App gerade bei Menschen mit erworbenen Sprach- und Sprechstörungen.

1. <u>Anlegen von Profilen</u>: Wählen Sie das Menü, indem Sie den Einstellbutton am linken unteren Bildrand 3x drücken. Klicken Sie nun auf "Einstellungen" und dann "Personenverwaltung" und hier legen Sie für Ihren Nutzer ein Profil an.

Tipp: Durch die Nutzung von Profilen können Sie auch individuelle Auswertungen erstellen. Zur Ansicht dieser Auswertungen wählen Sie das Menü, indem Sie den Einstellbutton an Inken unteren Bildrand 3x drücken. Klicken Sie nun auf "Auswertung": Hier wird Ihnen angezeigt, welche Ergebnisse der Nutzer erzielen konnte. Hinweis: Die Auswertung steht nur in der Pro-Version zur Verfügung

2. <u>Hintergrundanzeige reduzieren:</u> Damit die Oberfläche - wie in unserem Beispiel - visuell reduziert dargestellt wird, wählen Sie das Menü, indem Sie den Einstellbutton in Inken unteren Bildrand 3x drücken. Gehen Sie

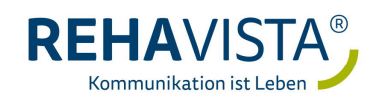

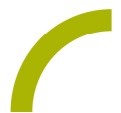

anschließend in "Einstellungen und "Spieleinstellungen" und schieben den Regler bei "Hintergrundbilder" auf "aus".

Tipp: An dieser Stelle können Sie auch bestimmen, ob dem Nutzer nur Großbuchstaben angezeigt werden sollen. Setzen Sie hierzu den Regler bei "nur Großbuchstaben" auf "ein".

3. Individuelles Wortmaterial einpflegen: Möchten Sie selbstständig das Wortmaterial individuell zusammenstellen? Dann wählen Sie den Einstellbutton am linken unteren Bildrand 3x. Klicken Sie nun auf "Einstellungen" und dann auf "Wortschatz" → "Wortschatz bearbeiten": Wählen Sie hier das vorausgewählte Wortmaterial aus, indem Sie unten rechts "ganze Liste löschen" wählen". Diese Liste ist nur in dem angelegten Benutzer gelöscht und über "Eigenes Wort" → "Eigenes Wort verwenden" können die Lautkombinationen oder Silbenlängen individuell bestimmt werden. Dabei müssen Sie die Aufnahmen für die neuen Worte einmal aufsprechen. Die Verwendung von natürlicher Stimme kann den Nutzer unterstützen, da ihm so weitere bedeutungstragende Elemente (Prosodie) zur Verfügung stehen.

Tipp: Achten Sie bei den zu hinterlegenden Aufnahmen auf eine deutliche Artikulation

Hinweis: Diese Funktion steht nur in der Pro-Version zur Verfügung.

 Belohnungsanimation: Sollte Ihr Nutzer die Animation mit dem kleinen Drachen nach erfolgreich absolvierter Übung nicht nutzen wollen, können Sie diese auch erst nach zehn erfolgreich absolvierten Spielen anzeigen lassen. Gehen Sie hierzu wie folgt vor: Wählen Sie den Einstellbutton am linken unteren Bildrand 3x. Klicken Sie nun auf "Einstellungen" → "Spieleinstellungen" und wählen Sie bei "Belohnungsanimation nach" solange das +, bis Sie die Anzahl nicht mehr erhöhen können.

Zur Nutzung der Anwendung müssen Sie diese zunächst über den App Store erwerben. Achten Sie bei der Suche darauf die "Erfolgreich Lesen Pro" Version zu suchen und zu installieren. In der Gratisversion stehen nicht alle Funktionen zur Verfügung.

Weitere Informationen finden Sie auch unter: <u>www.lifetool.at</u> -> Apps  $\rightarrow$  Erfolgreich Lesen Pro

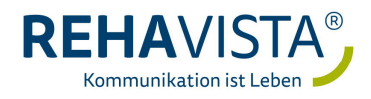